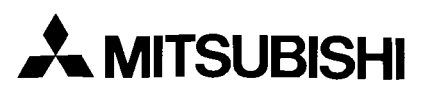

CCD FARB-VIDEOKAMERA

# CCD-400E

CCD-400EW

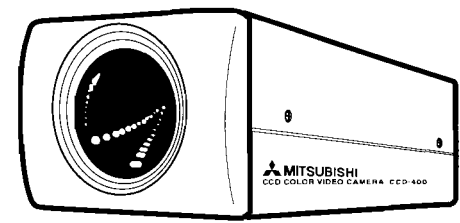

# BEDIENUNGSANLEITUNG

### INHALT

|    |                                                            | Seite   |
|----|------------------------------------------------------------|---------|
| 1  | VOR DER INBETRIEBNAHME ZU BEACHTEN                         | 2       |
| 2  | EIGENSCHAFTEN UND FUNKTIONEN                               | 2-3     |
| 3  | ANSCHLUSS                                                  | 3-4     |
|    | Anschluß an einen Video-Farbmonitor                        | 3       |
|    | Anschluß an RS-232C-Ausrüstung                             | 4       |
|    | Anschluß an Stromversorgungskabel                          | 4       |
| 4  | GRUNDLEGENDE EINSTELLUNGEN                                 | 4-5     |
| 5  | BLENDENEINSTELLUNG                                         | 5       |
| 6  | EINSTELLEN DES WEISSAUSGLEICHS (WB)                        | 5-6     |
| 7  | MENUEINSTELLUNG & FUNKTIONEN                               | 6-9     |
|    | Funktionen der einzelnen Menüs                             | 6       |
|    | Einstellen des Menüs                                       | 6       |
|    | Menü-Diagramm                                              | 7-9     |
|    | Diagramm 1/2 (LENS, BRIGHT, BACK-LIGHT, SHUTTER, DETAIL, C | OLOR) 7 |
|    | Diagramm 2/2 (COLOR, SUB-MENU, PRESET WRITE, END)          |         |
|    | Erstellen der CAMERA-ID                                    | 9       |
| 8  | WAHL DER PRESET NO.                                        | 9-10    |
| 9  | RS-232C-SCHNITTSTELLE                                      | 10-13   |
|    | RS-232C-Klemme                                             |         |
|    | RS-232C Befehle & Funktionen                               | 11-13   |
|    | Fehlererläuterung                                          |         |
| 10 | TECHNISCHE DATEN                                           | 14      |
|    |                                                            |         |

Diese CCD Kamera entspricht den Anforderungen der EG Richtlinie 89/336/EWG "EMV - Richtlinie" ergänzt durch die Richtlinie 93/68/EWG.

Die Anforderungen zur Störfestigkeit werden eingehalten bei einer Benutzung im Wohnbereich, in Geschäfts- und Gewerbebereichen sowie in Kleinbetrieben, sowohl innerhalb als auch außerhalb der Gebäude.

Alle Einsatzorte sind dadurch gekennzeichnet, daß sie direkt an die öffentliche Niederspannungs-Stromversorgung angeschlossen sind.

### **1. VOR DER INBETRIEBNAHME ZU BEACHTEN**

#### Stromversorgung

Für den Anschluß der Kamera nur den dafür vorgesehenen Adapter DA-100E verwenden.(Verwenden Sie einen Netzanschluß von 12V Gleichstrom ±1V, mit einer Brummspannung von weniger als 500m Vs-s.)

#### Handhabung

- Zerlegen Sie die Kamera nicht.
- Lassen Sie keine Flüssigkeiten in das Innere der Kamera gelangen.
- Berühren Sie die Linse nicht.

#### **Benutzung und Lagerung**

- Die Kamera darf unter den folgenden Bedingungen nicht betrieben oder gelagert werden;
  - In einer extrem heißen oder kalten Umgebung (Betriebstemperatur: 0°C -40°C).
  - Bei hoher Luftfeuchtigkeit und unter staubigen Beidingungen.
  - Bei ungeeigneten Wetterbedingungen.
  - An Orten mit starken Vibrationen.
  - In der N\u00e4he eines Fernseh- oder Radioger\u00e4tes.
- Vor der Reinigung unbedingt alle Netzteile vom Stromnetz trennen.

#### Pflege und Reinigung

- Wenn sich am Objektiv Staub angesammelt hat, kann dieser mit einem Objektiv Pinsel entfernt werden.
- Beseitigen Sie Flecke auf dem Gehäuse mit einem trockenen Tuch. Hartnäckiger Schmutz läßt sich mit einem milden Haushaltsreiniger entfernen; danach das Gerät trockenwischen.

#### VORSICHT:

 Einige Teile dieser Kamera sind aus Plastik. Das Abwischen dieser Teile mit Benzin oder Verdünner, das Dagegenlehnen eines Gummioder Vinylproduktes oder das Hineingießen von flüchtigen Flüssigkeiten wie z.B. Insektiziden, kann zu einer Verformung der Teile und zu einem Abblättern der Farbe führen. Lessen Sie sich die Bedienungsanleitung durch, bevor Sie ein chemisches Wischtuch benutzen.

#### Störungen

 Wenn die Kamera in der Nähe einer Fernseh- oder Radiostation, eines Motors oder Transformators mit einem starken Magnetfeld verwendet wird, kann dies Bildverzerrungen verursachen. Um solche Bildstörungen zu vermeiden, sind die Zuleitungskabel in einem Isolierrohr zu verlegen. Wenn Sie mehrere Kamerasysteme benutzen, schließen Sie jedes einzelne Kamerakabel durch ein Metallführung an.

#### Funktionsstörungen der Kamera

Wenn von der Kamera ungewöhnliche Geräusche, Rauch oder Gerüche ausgehen, trennen Sie sofort den Netzstecker ab und übergeben Sie die Kamera einem authorisierten MITSUBISHI-Kundendienst.

### 2. EIGENSCHAFTEN UND FUNKTIONEN

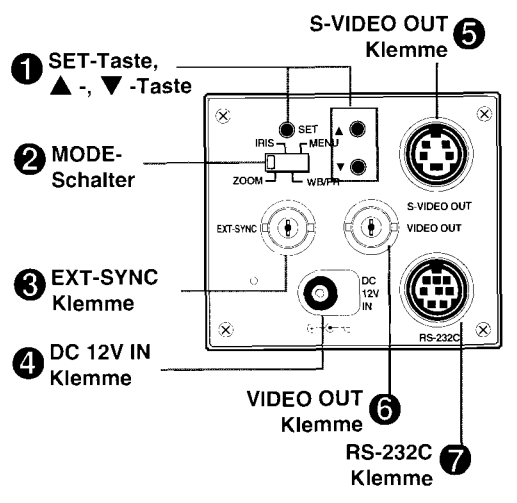

I SET-Taste, ▲ -Taste, ▼ -Taste

Scharfeinstellung umzuschalten.

 Wenn der MODE -Schalter auf ZOOM gestellt ist (Seite 4)

Verwenden Sie diese Tasten zur Zoom-Einstellung und zum Umschalten zwischen automatischer und fixierter Scharfeinstellung. Drücken Sie▲ für stärkeren Zoom und ▼ für schwächeren Zoom. Drücken Sie SET, um zwischen automatischer und fixierter • Wenn der MODE-Schalter auf IRIS gestellt ist (Seite 5)

Verwenden Sie diese Tasten zum Umschalten zwischen automatischer und manueller Einstellung, sowie zum Einstellen des Wertes bei manueller Einstellung.

 Wenn der MODE-Schalter auf WB/PR gestellt ist (Seiten 5-6)

Verwenden Sie diese Tasten zum Umschalten zwischen automatischem und manuellem Weißausgleich, sowie zum Wählen der Voreinstellungsnummer.

 Wenn der MODE-Schalter auf MENU gestellt ist (Seiten 6-9)

Verwenden Sie diese Tasten zum Wählen und Einstellen von Punkten auf dem Menü-Bildschirm.

#### MODE -Schalter ZOOM (Seite 4)

Zum Zoomen und zum Umschalten zwischen automatischer und fixierter Scharfeinstellung. IRIS (Seite 5)

Zum Umschalten der Blende (AUTO/ MANUAL) und für manuelle Einstellung. WB/PR (Seite 5 für WB, Seiten 9-10 für PR)

Zum Einstellen des Weißausgleichs (WB) und zur Wahl einer Voreinstellungsnummer (PR).

#### MENU (Seite 6)

Zur Anzeige von Menüs auf dem Bildschirm.

EXT-SYNC Klemme (BNC-Typ)
 Eingangsklemme für externe

Synchronisationssignale (VBS oder VS).

④ DC 12V IN Klemme (Gleichstrom-Anschlußbuchse 5.5¢) (Seite 4) Für Stromversorgung mit Gs 12 V ± 1 V. <Polaritäten>

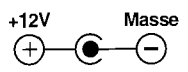

#### Hinweis:

- Schließen Sie nur die oben angegebenen Stecker an. Falsche Verdrahtung kann Beschädigung des Gerätes verursachen.
- Verwenden Sie eine Stromversorgung mit Gs 12 V ± 1 V und einer Brummspannung von weniger als 500 mVs-s.

### • S-VIDEO OUT Klemme (Seite 3)

Ausgangsklemme für separate Y/C-Videosignale.

### VIDEO OUT Klemme (BNC-Typ) (Seite 3)

Ausgangsklemme für zusammengesetzte PAL-Videosignale.

### RS-232C-Klemme (DIN 8 Stifte) (Seite 4)

Ein- und Ausgangsklemme für Steuersignale für alle Funktionen.

### **3. ANSCHLUSS**

### Anschluß an einen Video-Farbmonitor

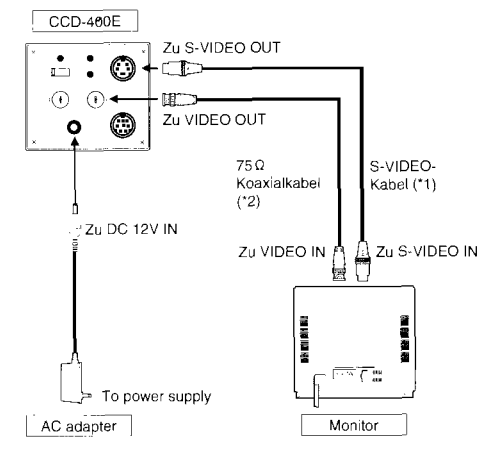

\*1 : Nur verwenden, wenn der Monitor eine S-Video-Klemme hat. \*2 : Nur verwenden, wenn der Monitor keine S-Video-Klemme hat.

#### Hinweis:

- Beziehen Sie sich auch auf die Bedienungsanweisungen f
  ür die anzuschlie
  ßende Ausr
  üstung.
- Wenn Sie die Kamera hängen
  - Die Passendtafel ist mit 4 schrauben auf Boden der Kamera gesetzt. Ersetzen Sie und dann setzen Sie mit der Schrauben die Tafel auf dem Spitze der Kamera.
  - Nur die mitgelieferten Schrauben oder Schrauben mit einer Länge von 6 mm verwenden, da es sonst zu Störungen kommen kann. (Die Kamera kann beschädigt werden oder nicht richtig passen.)

### Anschluß an RS-232C-Ausrüstung

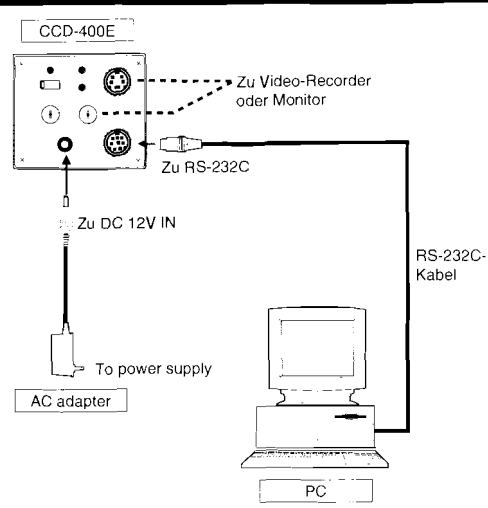

### Hinweis:

- Beziehen Sie sich auch auf die Bedienungsanweisungen für die anzuschließende Ausrüstung.
- Wenn Sie die Kamera hängen
  - Die Passendtafel ist mit 4 schrauben auf Boden der Kamera gesetzt. Ersetzen Sie und dann setzen Sie mit der Schrauben die Tafel auf dem Spitze der Kamera.
- Nur die mitgelieferten Schrauben oder Schrauben mit einer Länge von 6 mm verwenden, da es sonst zu Störungen kommen kann. (Die Kamera kann beschädigt werden oder nicht richtig passen.)

### Anschluß an Stromversorgungskabel

- Befestigen Sie die Klammer mit der Schraube an der Kamera, wie nachfolgend gezeigt, um Abtrennung des Stromversorgungskabels zu verhüten.
- Verwenden Sie die mitgelieferte Klammer und Schraube.

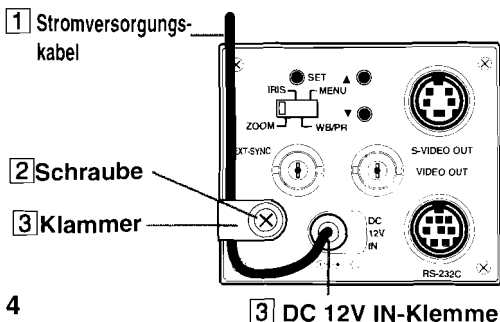

- Leiten Sie das Stromversorgungskabel durch die Klammer.
- 2 Befestigen Sie die Klammer mit der Schraube an der Rückseite der Kamera.
- 3 Schließen Sie das Netzkabel an die Klemme DC 12V IN an.

### Hinweis:

Verwenden Sie das festgelegte Netzkabel (DA-100E, Option).

### 4. GLUNDLEGENDE EINSTELLUNGEN

Wenn Sie die Kamera nach dem Anschluß (Seiten 3 bis 4) einschalten, wird das Bild auf dem Monitor angezeigt. Der Fokus wird dann auf diese Position eingestellt zur vorhergehender Position.

### Hinweis:

Bei Betrieb dieser Kamera über einen Personal Computer muß der Netzadapter an die Kamera angeschlossen werden, bevor der Computer eingeschaltet wird.

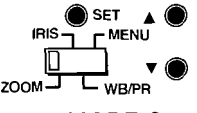

- 1 Stellen Sie den MODE-Schalter auf ZOOM.
- 2 Stellen Sie den Sichtwinkel durch Druck auf die Tasten ▲ und ▼ ein, während Sie auf den Monitorbildschirm sehen. Bei Druck auf ▲ wird der Zoom allmählich stärker. Bei Druck auf ▼ wird der Zoom allmählichschwächer.
- 3 Drücken Sie die Taste SET, um "FOCUS LOCK" anzuzeigen, wenn Sie den Fokus fixieren wollen.

Der Menü-Bildschirm verschwindet, nachdem der Einstellungszustand etwa 3 Sekunden lang angezeigt worden ist. Wenn Sie zu automatischer Scharfeinstellung zurückschalten wollen, so drücken

Sie erneut auf die Taste SET, um "FOCUS AUTO" anzuzeigen.

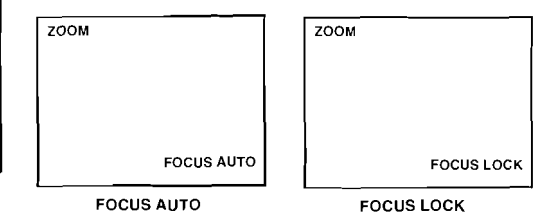

### 📕 Initialisierung

 Die Einstellungen f
ür Scharfeinstellung, Weißausgleich und Verschlußgeschwindigkeit bleiben auch bei Ausschalten der Stromversorgung erhalten. Sollten Sie jedoch eine unterschiedliche Einstellung feststellen, so geben Sie die entsprechenden Werte neu ein.

### 5. BLENDENEINSTELLUNG

Die Blende wird automatisch eingestellt, wenn AUTO gewählt ist. (Die Standardeinstellung ist AUTO.)

### Manuelle Blendeneinstellung

- 1 Stellen Sie den MODE-Schalter auf IRIS.
- 2 Drücken Sie sich Taste ▲ oder ▼ um "MANUAL" anzuzeigen, und drücken Sie dann die Taste SET.
- Image: Book of State of State of St
- Drücken Sie die Taste SET. Der Menü-Bildschirm verschwindet, nachdem der Einstellungszustand etwa 3 Sekunden lang angezeigt worden ist.

### Rückstellung zu AUTO

- 1 Stellen Sie den MODE-Schalter auf IRIS.
- 2 Drücken Sie sich Taste ▲ oder ▼ um "AUTO" anzuzeigen, und drücken Sie dann die Taste SET. Der Menü-Bildschirm verschwindet, nachdem der Einstellunge zustand obwe

nachdem der Einstellungs-zustand etwa 3 Sekunden lang angezeigt worden ist.

| IRIS     | ] | IRIS | -    |
|----------|---|------|------|
| MANUAL O |   |      | Αυτο |
|          | _ |      |      |

### IRIS MANUAL

### 6. EINSTELLEN DES WEISSAUSGLEICHS (WB)

Abhängig von der Lichtquelle kann das Bild bläulich oder rötlich sein.

Führen Sie in einem solchen Fall WB durch, so daß Weiß als Weiß angezeigt wird und die natürlichen Farbtöne genau sind, abhängig von der Beleuchtung.

Wenn der WB auf AUTO gestellt ist, wird WB automatisch durchgeführt.

• Die Standardeinstellung ist AUTO.

### Auswahl des Weißausgleichs

1 Stellen Sie den MODE-Schalter auf WB/PR. Das WB/PR-Wahlmenü wird auf dem Monitor 200M ↓ WB/PR

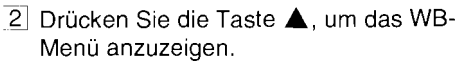

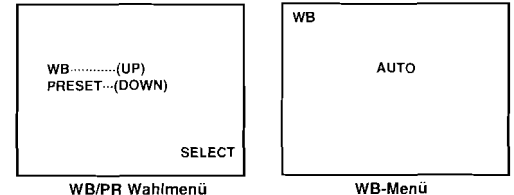

- 3 Drücken Sie ▲ oder ▼, um den WB einzustellen.
  - AUTO Automatischer WB unabhängig von der Lichtquelle
  - INDOOR Angemessen für Verwendung in Gebäuden unter Glühlampen
  - FL.LIGHT Angemessen für Verwendung in Gebäuden unter Leuchtstofflampen
  - OUTDOOR Angemessen für Verwendung im Freien unter Sonnenlicht
  - LOCK Der Weißausgleich ist verriegelt. (Seite 6)
  - MANUAL Weißausgleich erfolgt wie Sie es wünschen. (Seite 6)
- [4] Drücken Sie die Taste SET. Der Menü-Bildschirm verschwindet, nachdem der Einstellungszustand etwa 3 Sekunden lang angezeigt worden ist, ausgenommen bei manueller Einstellung.

### Fixieren des Weißausgleichs

1. Positionieren Sie ein Blatt weißes Papier vor der Kamera und zeigen Sie das weiße Papier über den ganzen Bildschirm an.

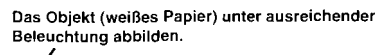

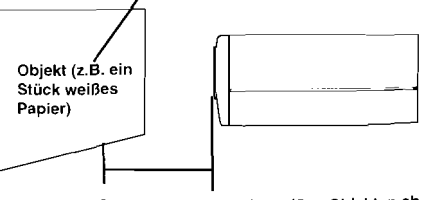

Bilden Sie kein Bild mit nicht-weißen Objekten ab, wenn der Weißausgleich eingestellt wird.

5

- 2 Wählen Sie "LOCK". (Seite 5)
- 3 Drücken Sie die Taste SET etwa 3 Sekunden lang, um den Weißausgleich zu fixieren Die "LOCK"-Einstellung wird für ungefähr 5

Sekunden funktionieren, nachdem die "LOCK"-Anzeige auf der rechten Ecke des Bildschirms angezeigt wird. Danach wird der Menü-Bildschirm verschwinden.

#### Hinweis:

Es muß nicht unbedingt Papier abgebildet werden. Wenn das Objekt jedoch nicht weiß ist, wird der Weißausgleich möglicherweise nicht verriegelt.

#### Manuelle Einstellung (Einstellung nach Ihrer Wahl)

- 1 Wählen Sie "MANUAL" im WB-Menü. (Seite 5)
- 2 Drücken Sie die Taste SET, um "WB/ MANUAL" auf dem Monitor anzuzeigen.
- $\boxed{3}$  Drücken Sie  $\blacktriangle$  oder  $\blacktriangledown$ , um den gewünschten Punkt zum Blinken zu bringen. und drücken Sie dann die Taste SET.

| WB/MANUAL            |           |  |
|----------------------|-----------|--|
| WB-R<br>WB-B<br>EXIT | 79<br>188 |  |

Stellen Sie die Rotfärbung. WB-R WB-B Stellen Sie die Blaufärbung.

4 Drücken Sie ▲ oder ▼. um den Wert einzustellen, und drücken Sie dann die Taste SET.

Wiederholen Sie die obigen Punkte 3 und 4. um einen anderen Punkt einzustellen.

5 Drücken Sie ▲ oder ▼, um "EXIT" zum blinken zu bringen, und drücken Sie dann die Taste SET, um die Einstellung zu beenden. Der Menü-Bildschirm verschwindet nachdem der Einstellungszustand etwa 3 Sekunden lang angezeigt worden ist.

### 7. FUNKTIONEN UND BETRIEB DER MENÜS

#### Funktionen der einzelnen Menüs

Das Menü für Einstellen jeder Funktion wird auf dem Monitor angezeigt.

LENS Zoomen, Einstellen der Zoom-Geschwindigkeit, Umschalten zwischen 6 AUTO/MANUAL Scharfeinstellung

MANUAL Blendeneinstellung und Einstellen von Standardwerten für Blende und Verstärkung BACK-LIGHT Gegenlichtregelung SHUTTER Einstellen der Verschlußgeschwindigkeit DETAIL Einstellen der Bildkontur COLOR Einstellen des Weißausgleichs.

BRIGHT

Verstärkung für rot, blau und Farbton SUB-MENU Anzeige für CAMERA-ID. Einstellen der Empfindlichkeit für automatische Scharfeinstellung, Einstellen des Black-Level. Einstellen von horizontaler und vertikaler Phase des externen Synchronisationssignals, und setzen alle Menüeistellungen zur standardeinstellung wieder. PRESET WRITE Speichern der einzelnen

Umschalten zwischen AUTO/

Einstellungen von Zoomen. Scharfeinstellung, Blende, Verstärkung, Gegenlichtregelung und Farbe in PRESET 1 bis 20.

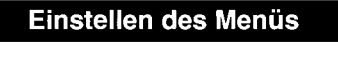

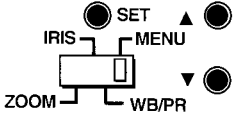

1 Stellen Sie den MODE-Schalter auf MENU. Der Menü-Bildschirm erscheint auf dem Monitor.

| MENU |              |
|------|--------------|
|      | LENS         |
|      | BRIGHT       |
|      | BACK-LIGHT   |
|      | SHUTTER      |
|      | DETAIL       |
|      | COLOR        |
|      | SUB-MENU     |
|      | PRESET WRITE |
|      | END          |
|      |              |

2 Drücken Sie die Taste ▲, ▼ oder SET, um die Einstellung des gewählten Punktes zu ändern. Beziehen Sie sich für Betrieb und

Funktionen jeder Taste und jedes Punktes auf das Menüdiagramm auf den folgenden Seiten.

### Hinweis:

Wenn während Anzeige des Menü-Bildschirms 30 Sekunden lang keine Taste gedrückt wird, so kehrt der Bildschirm zur normalen Anzeige zurück.

### 7. FUNKTIONEN UND BETRIEB DER MENÜS

#### Menü Diagramm

### Diagramm 1/2 (LENS, BRIGHT, BACK-LIGHT, SHUTTER, DETAIL, COLOR)

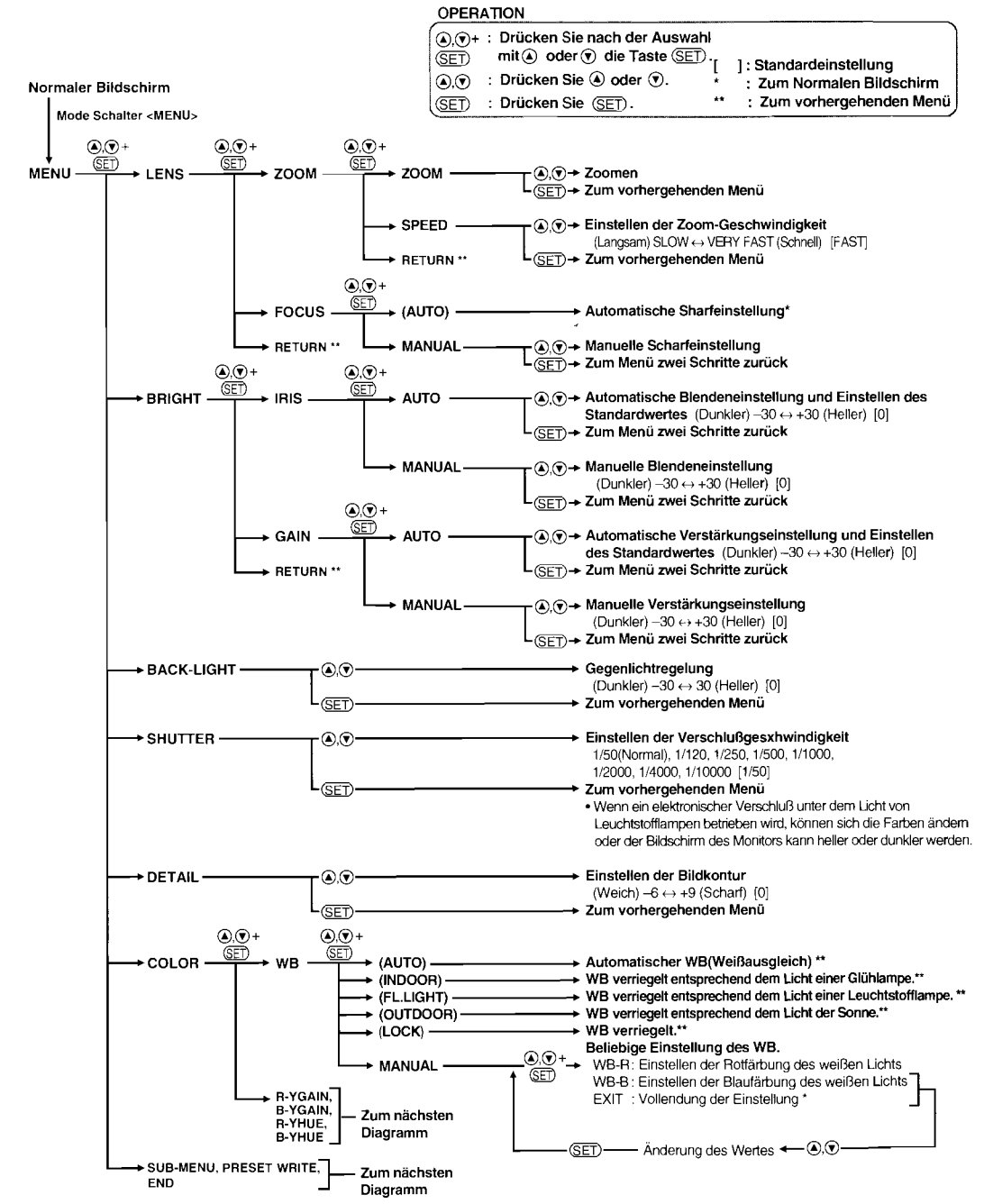

### Diagramm 2/2 (COLOR, SUB-MENU, PRESET WRITE, END)

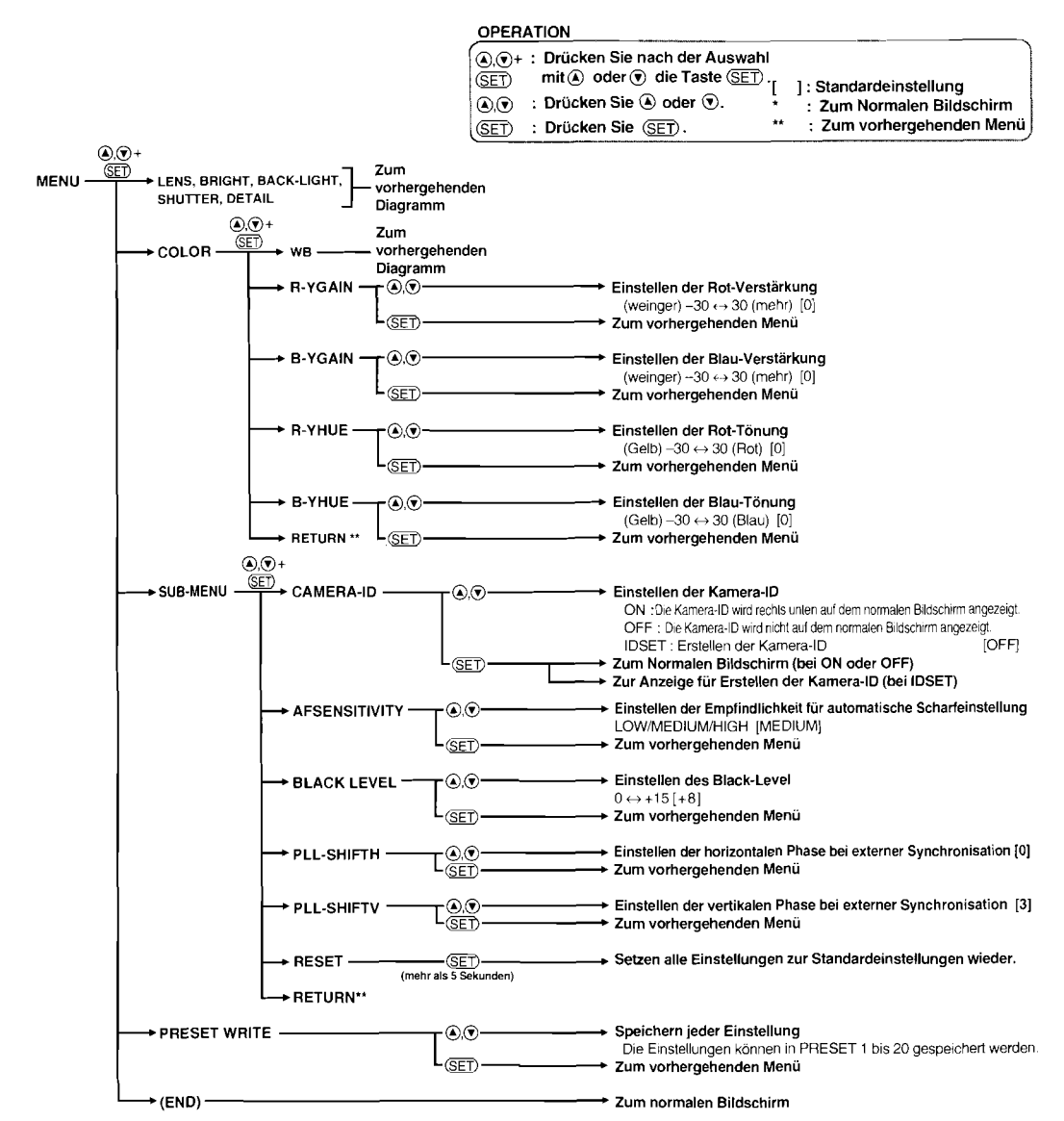

### Erstellen der CAMERA-ID

- MENU

- WB/PR

**V** (

### Anzeige des Menüs für Erstellen der camera-ID

- 1 Stellen Sie den IRIS MODE-Schalter auf MENU. ZOOM Der Menü-Bildschirm wird auf dem Monitor angezeigt.
- [2] Drücken Sie ▲ oder ▼, um SUB-MENU zu wählen, und drücken Sie dann die Taste SET. Der Bildschirm MENU/SUB-MENU wird angezeigt
- 3 Drücken Sie ▲ oder ▼, um CAMERA-ID zu wählen, und drücken Sie dann die Taste SET.
   Der Bildschirm MENU/SUB/CAMERA-ID wird angezeigt.
- 4 Drücken Sie ▲ oder ▼, um IDSET zu wählen, und drücken Sie dann die Taste SET.

Der Bildschirm MENU/SUB/CAMERA-ID/IDSET wird angezeigt.

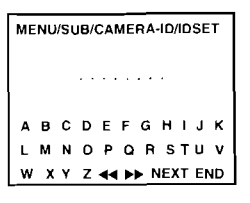

#### Eingabe der camera ID

Geben Sie nach Anzeige von MENU/SUB/CAM-ERA-ID/IDSET die camera ID mit den Tasten ▲, ▼ und SET ein. Bis zu acht Zeichen können eingegeben werden.

- Drücken Sie ▲ oder ▼, um das einzugebende Zeichen zu wählen.
- 2 Drücken Sie die Taste SET, um das gewählte Zeichen einzugeben.
  - Es gibt drei Arten von Zeichen: Großbuchstaben, Kleinbuchstaben und Ziffern.
     Wenn Sie NEXT mit den Tasten ▲ oder ▼ und SET wählen, so werden die Zeichengruppen in der Reihenfolge von Großbuchstaben, Kleinbuchstaben, Ziffern (einschließlich Symbolen), Großbuchstaben … umgeschaltet.
  - Wählen Sie zum Herstellen einer Leerstelle
     "▶>" mit ▲ oder ▼ und drücken Sie die Taste SET.
  - Wählen Sie zum Löschen eines Zeichens
     "◄◀" mit ▲ oder ▼ und drücken Sie die Taste SET.

3 Drücken Sie ▲ oder ▼ um "END" zu wählen, und dann die Taste SET, um das Einstellungsmenü zu verlassen.

#### Anzeige der camera-ID auf dem normalen Bilschirm

Wählen Sie "ON" in der Bildwchirm MENU/SUB/ CAMERA/ID. Die camera-ID wird rechts unten auf dem normalen Bildschirm angezeigt. Siehe Seite 8.

### 8.WAHL DER PRESET NO.

Verfahren Sie wie folgt, um einen Bildschirm entsprechend der gespeicherten Einstellung anzuzeigen

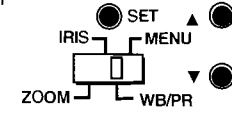

1 Stellen Sie den MODE-Schalter auf WB/PR.

• Das Menü "White balance/Preset" wird auf dem Monitor angezeigt.

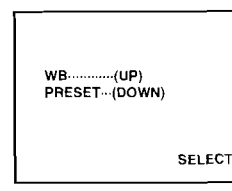

WB/PRESET-Menü

- 2 Drücken Sie ▼, um PRESET0 READ anzuzeigen.
  - PRESET 0 ist die gegenwärtige Einstellung

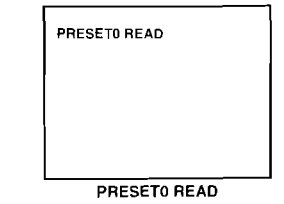

- Drücken Sie ▲ oder ▼, um die gewünschte Einstellung (PRESET 1 bis 20) zu wählen.
   Die Kondition der Gewählenden PRESET wird angezeigt.
   FC (focus) A(AUTO) / L(LOCK)
   BL (back light) Kompensation-Wert
   WB (white balance) INDOOR / FL. LIGHT / OUTDOOR / LOCK /
  - OUTDOOR / LOCK / MANUAL:xxx yyy (Werte xxx:WB-R, yyy: WB-B) **9**

| C (color) | ХХХ ҮҮҮ ххх ууу                                                                                                   | Daten-Verbindung                                                                         |                                                                          |  |
|-----------|----------------------------------------------------------------------------------------------------|------------------------------------------------------------------------------------------|--------------------------------------------------------------------------|--|
| l (iris)  | (Werte XXX:R-Ygain,<br>YYY:B-YGAIN, xxx : R-<br>Yhue, yyy:R-Bhue)<br>A(AUTO) xxx /<br>M(manual) xxx<br>(yyy:Wort) | Übertragungsrate:<br>Datenbitlänge:<br>Stopbitlänge:<br>Paritätsbit:<br>Steuerparameter: | 9600 bps<br>8 Bit<br>1 Bit<br>Keins<br>CR (0DH) oder CR+LF<br>(0DH) 0AH) |  |
| GAIN      | A(AUTO) xxx /<br>M(manual) xxx                                                                                    | ■ BS-232C-Ada                                                                            | nterkabel (Zubehör)                                                      |  |
|           | (xxx:Wert)                                                                                                    |                                                                                          |                                                                          |  |

FC: A BL: xxx WB: AUTO C: XXX YYY xxx yyy I: A xxx GAIN: A xxx PRESET-Kondition

| RS-232C-Ad | apterkabel (Zubehör) |
|------------|----------------------|
| DIN-8 pin  | D-SUB 9 pin          |
| 1 NC       | 1 NC                 |
| 2 NC       | _ 2 RXD              |
| 3 RXD      | 3 TXD                |
| 4 NC       | 🖊 4 ESR              |
| 5 SG       | 5 SG                 |
| 6 NC       | 6 DSR                |
| 7 TXD 🖊    | 7 RTS                |
| 8 NC       | Γ8 CTS               |
|            | - 9 NC               |

4 Drücken Sie dann die Taste SET.

#### Hinweis:

Wenn die Taste SET nicht gedrückt wird, so kehrt der PRESET No. zu PRESET 1 zurück.

### 9. RS-232C-SCHNITTSTELLE

Diese Kamera kann durch einen mit einer RS-232C-Schnittstelle ausgerüsteten Computer gesteuert werden.

#### RS-232C-Klemme

### Stift Nr.

| Stift Nr. | Signal | Bedeutung           | von der Karneraseite |
|-----------|--------|---------------------|----------------------|
| 1         | -      | Nicht angeschlossen | - *                  |
| 2         | -      | Nicht angeschlossen | -                    |
| 3         | RXD    | Empfangene Daten    | Eingang              |
| 4         | -      | Nicht angeschlossen | -                    |
| 5         | GND    | Signalerde          | -                    |
| 6         | -      | Nicht angeschlossen | -                    |
| 7         | TXD    | Gesendete Daten     | Ausgang              |
| 8         | -      | Nicht angeschlossen | -                    |

### Datenübertragung

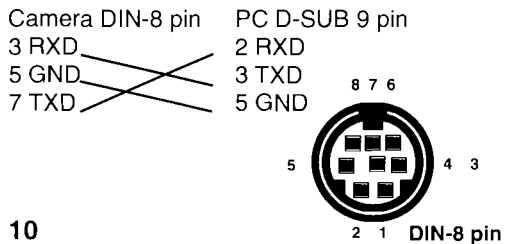

### 9. RS-232C-SCHNITTSTELLE

| N I            | 0                | Defekt       |                                                        |        |
|----------------|------------------|--------------|--------------------------------------------------------|--------|
| inr<br>1       | Gruppe           | Betehi       | Funktionen                                             |        |
| ۱              | - zoom           |              | Stopp                                                  |        |
| 2              |                  |              |                                                        |        |
| 3              |                  |              | WIDE start                                             |        |
| 4              |                  |              | Geschwindigkeit VERYFAST                               | -      |
| 5.             |                  | ZSH.J        | Geschwindigkeit FAST                                   | _      |
| 6              |                  | ZSM.J        | Geschwindigkeit MEDIUM                                 |        |
| 7              |                  | ZSLJ         | Geschwindigkeit SLOW                                   |        |
| 8              | focus            | FCS          | Stopp                                                  | RCJ    |
| Э              |                  | FCA∟         | AUTO                                                   | EX11.J |
| 10             |                  | FCN.J        | NEAR start                                             |        |
| 11             |                  | FCFJ         | FAR start                                              |        |
| 12             | WB               | WBA.J        | AUTO                                                   | RC.J   |
| 13             | (Weiß-           | WBI₊I        | INDOOR                                                 | EX03.J |
| 14             | Balance)         | WBO.J        | OUTDOOR                                                |        |
| 15             |                  | WBF.J        | Fluorescent light                                      |        |
| 16             |                  | WBM.J        | MANUAL                                                 |        |
| 17             |                  | WBRU.J       | R auf                                                  |        |
| 18             | ]                | WBRD.J       | Rab                                                    |        |
| 19             |                  | WBR(••),J    | (••)R 0-255                                            | 1      |
| 20             | 1                | WBBU.        | Bauf                                                   |        |
| 21             |                  | WBBD.J       | Bab                                                    | 1      |
| 22             | _                | WBB(••), ]   | (••)B 0-255                                            | 1      |
| 23             |                  | WBL,J        | Lock                                                   | RC.J   |
| 24             |                  | WBK.J        | Lock start                                             | EX04,J |
| 25             | Iss              | SSUJ         | up (erhöhen)                                           | RC_    |
| 26             | (Verschluß-      | SSD          | down (senken)                                          | EX05.J |
| 27             | Geschwindigkeit) | SS0.J        | 1/50                                                   | -1     |
| 28             | -                | SS1J         | 1/120                                                  | 1      |
| 29             |                  | SS2.1        | 1/250                                                  |        |
| 30             | 1                | SS3.         | 1 /500                                                 | -1     |
| 31             |                  | SS4          | 1/1000                                                 | 1      |
| 32             |                  | 995          | 1/2000                                                 | -1     |
| 22             | -                | SS6          | 1/4000                                                 |        |
| 24             | 1                | SS0_<br>SS7_ | 1/1000                                                 | -      |
| 25             |                  | BIII 1       | auf (bollor)                                           |        |
| 50             | (Book Light)     |              | aur (Heiler)                                           |        |
| 70             | (Dack Light)     |              |                                                        |        |
| 2/             |                  |              | $DL(\mathbf{v}) \pm 30$                                |        |
| 00             | lins             |              | $\frac{1}{1}  AOTO (\mathbf{e}) \pm 30$                |        |
| 39             |                  |              | $\frac{\text{IVIAINUAL}(\bullet\bullet) \pm 30}{1000}$ | EXU/.J |
| 10             |                  |              |                                                        | -1     |
| +1             | -                |              | MANUAL                                                 |        |
| 12             |                  |              | aut (heller)                                           |        |
| 13             |                  |              | ab (dunkler)                                           |        |
| 14             | Gain             | GNA(••),⊥    | AUTO (••) ± 30                                         |        |
| 15             |                  | GNM(••).J    | MANUAL (••) ± 30                                       | EX08.J |
| 16             |                  | GNA.J        | AUTO                                                   |        |
| 17             |                  | GNMJ         | MANUAL                                                 |        |
| <del>1</del> 8 |                  | GNU.J        | auf                                                    |        |
| 19             |                  | GND.J        | ab                                                     | =*     |

| Nr  | Gruppe       | Befehl    | Funktionen                             | Status |
|-----|--------------|-----------|----------------------------------------|--------|
| 50  | DETAIL       | DTUJ      | auf (scharf)                           | RC     |
| 51  |              | DTD,J     | ab (unscharf)                          | EX18,J |
| 52  |              | DT(••),J  | APERTURE(••) -6 to +9                  |        |
| 53  | Farbe        | RG(••), ] | R GAIN (••) ± 30                       | RC.J   |
| 54  |              | RGU       | R GAIN auf                             | ÉX0B,J |
| 55  |              | BGD.J     | R GAIN ab                              |        |
| 56  |              | BG(••),J  | B GAIN (••) ± 30                       |        |
| 57  |              | BGUJ      | B GAIN auf                             |        |
| 58  |              | BGDJ      | B GAIN ab                              |        |
| 59  |              | BH(••), J | $B HUE(\bullet\bullet) + 30$           |        |
| 60  | 1            | BHU.      | B HUE auf                              |        |
| 61  |              | BHD       | B HUE ab                               |        |
| 62  |              | BH(••)    | B HUE(••) + 30                         |        |
| 63  |              | BHUU      | B HUE auf                              |        |
| 64  |              | BHD       | B HUE ab                               |        |
| 65  | Kamera –     |           | Zeigt 8 Zeuchen an                     | BC     |
| 00  |              | 011=(**)  | Zeigt e Zeuenen an                     | FX14   |
| 66  | Kamera       |           | ID Display nicht möflich               | BC     |
| 67  | ID Display   |           | ID Display möglich                     | FXOF   |
| 68  |              |           | auf                                    | BC.1   |
| 69  | sonsitivity  |           | ab                                     | FX19   |
| 70  | Constitution | ASH       | нюн                                    |        |
| 70  |              | ASM       | MEDIUM                                 |        |
| 72  |              |           |                                        |        |
| 73  | AWB —        |           | auf                                    | BC     |
| 74  | Ispeed       |           | ah                                     | EX1A.J |
| 75  | opeed        | AWE       | FAST                                   |        |
| 76  | -            | AWM.      | MEDIUM                                 |        |
| 77  |              | AWS       | SLOW                                   |        |
| 78  |              | AWV.      | VEBY SLOW                              |        |
| 79  | BLACK        | BK(••),_] | einstellen des black-level (0 bis +15) | RCJ    |
| 80  |              | BKUJ      | auf                                    | EX25,J |
| 81  | 1            | BKDJ      | ab                                     |        |
| 82  | PU -         | PH(••),J  | PLL shift H(••) 0 bis 453              | EX1B.  |
| 83  | shift H      | PHUJ      | auf                                    |        |
| 84  | 1            | PHD       | ab                                     |        |
| 85  | PLL          | PV(••),J  | PLL shift V(••) 0 bis 624              | RCJ    |
| 86  | shift V      | PVU       | auf                                    | EX1C.  |
| 87  | 1            | PVD,J     | ab                                     |        |
| 88  | data         | DS0.J     | Normaler Bildschirm                    | RC.J   |
| 89  | display      | DS1.J     | FOCUS AUTO/MANUAL                      | EX20,J |
| 90  | 1 ' '        | DS2.J     | IRIS AUTO/MANUAL                       | 1      |
| 91  | ]            | DS3.J     | GAIN AUTO/MANUAL                       | 1      |
| 92  | 1            | DS4.J     | BACK LIGHT                             |        |
| 93  | 1            | DS5.J     | SHUTTER                                | 1      |
| 94  | 1            | DS6.      | DETAIL                                 |        |
| 95  |              | DS7.J     | W.B.                                   | ]      |
| 96  | 1            | DS8.J     | COLOR                                  | ]      |
| 97  | ]            | DS9.J     | SUB MENU                               |        |
| 98  | Preset       | PR(••),   | PRESET(••) 1 bis 20 eingeben           | RC.J   |
| 99  | 1            | PW(••),   | PRESET Data(••) 1 bis 20 betreten      | EX21.J |
| 100 | ]            | PC(••), ] | PRESET Data(••) 1 bis 20 löschen       |        |

| Nr  | Gruppe  | Befehl                  | Functionen                          | Status      |
|-----|---------|-------------------------|-------------------------------------|-------------|
| 101 | Inquiry | ST0.J                   | ZOOM - Information                  | aa,bbb      |
| 102 |         | ST1.J                   | FOCUS - Information                 | cc,ddd      |
| 103 |         | ST2.                    | PRESET Nr                           | ee          |
| 104 |         | ST3.                    | BRIGHT-Information                  | ff,gg,hh,ii |
| 105 |         | ST4.                    | BACK-LIGHT-Information              | jj          |
| 106 |         | ST5.J                   | SS(shutter speed) Information       | kk          |
| 107 |         | ST6.                    | DETAIL-Information                  | II          |
| 108 |         | ST7.J                   | COLOR-Information                   | mm,nn,oo,pp |
| 109 |         | ST8.J                   | WB-Information                      | qq, (rr,ss) |
| 110 |         | ST9.J                   | AF sensitivity Information          | tt          |
| 111 |         | STA.                    | AWB SPEED Information               | uu          |
| 112 |         | STB.J                   | PLL-SHIFT Information               | vv,www      |
| 113 |         | STG                     | back-up 01(off) / 00(on)            |             |
| 114 |         | STI.J                   | BRIGHT-Information                  | ууу         |
| 115 | Lens    | LD** <sup>*</sup> ###₊J | ZOOM***FOCUS###position             | RC.J        |
|     | Control |                         |                                     | EX22.J      |
| 116 | MENU    | MPJ                     | Setzen alle Menüeinstellung         | RC.J        |
|     | Preset  |                         | zur Standardeinstellung wieder      | EX23.J      |
| 117 | Back-   | BUE                     | back-up möglich bei power-off       |             |
| 118 | Up      | BUD                     | back-up nicht möglich bei power-off |             |

### Status-Details in Nr. 101 bis 114

#### Status Details Zoom speed aa ZOOM Position 0 bis 78A bbb FOCUS AUTO (1) / LOCK (0) cc ddd FOCUS Position E0 bis 2C8 (H) ee PRESET Nr ff IRIS AUTO (1) / MANUAL (0) **IRIS** Wert gg AGC AUTO (1) / MANUAL (0) hh AGC Wert ii BACK- LIGHT Wert ii SS (shutter-speed) Wert kk R DETAIL Wert R GAIN mm **B** GAIN nn R HUE 00 **B HUE** рр WB Wert qq WB manual Wert rr WB manual Wert ss tt AF sensitivity Wert uu AWB SPPD Wert PLL-SHIFT H Wert vv PLL-SHIFT V Wert www VVV BRIGHT GAIN (0 bis 255)

### Fehlererläuterung

| Status | Fehlererläuterung                  |
|--------|------------------------------------|
| ERR1   | Falscher Befehl                    |
| ERR2   | Daten nach dem Befehl überschätzen |
| ERR3   | Uberlauf-Empfangspuffer            |
| ERR4   | Formatfehler                       |
| ERR5   | W.B. nicht gesperrt                |
| ERR6   | Daten-Emphangs invalide            |
| ERR7   | Befehl-Emphangs invalide (AD-      |
|        | JUST usw.)                         |

#### Hinweis:

- Der Stoppbefehl (ZMS→ und FCS→) muß nach den ZOOM- und Schärfeeinstellungs-Betrieben (FOCUS) gesended werden.
- Wenn ein Personalcomputer eingeschaltet wird oder ein Sichtgerät mit RS-232C-Treiber gestarted wird, während die Kamera mit Strom versorgt wird, funktioniert die Kamera möglicherweise bei einem Befehl nicht richtig. (Die Kamera beurteilt den zuerst gesendeten Befehl als Fehler.)

In diesem Fall ist vor dem eigentlichen Befehl der Befehl ", (CR oder CR + LF)" zu senden.

### **10. TECHNISCHE DATEN**

### Technische Daten

| Modell                      | CCD-400E / CCD-400EW                                                                                                    |
|-----------------------------|----------------------------------------------------------------------------------------------------|
| Bildabtastelement           | 1/4" CCD (total 470,000 pixels)                                                                                                    |
| Anzahl der Pixel (Effektiv) | 752H x 582V (440,000 pixels)                                                                                                    |
| Signal system               | Entspricht PAL-Norm                                                                                                    |
| Abtast system               | 625 Zeilen; 2:1                                                                                                    |
| Zeilensprungverfahren       | Abtastfrequenz 15.625 kHz / 50 Hz                                                                                                    |
| Synchronisationssystem      | Intern / Extern                                                                                                    |
| External sync. signal       | VBS oder VS Sync signal 0.3Vp-p±3dB<br>Horizontal period 64µsec ±1%                                                                                                    |
| Video-Ausgangsignal         | VBS 1.0Vp-p/75Ω (BNC-Ausgang)                                                                                                    |
| Kontrollklemme              | RS-232C DIN 8 pin                                                                                                    |
| Horizontalauflösung         | 430 Fernsehzeilen (S-video-<br>Ausgang)                                                                                                    |
| Störabstand (Luminanz)      | Mehr als 46dB                                                                                                    |
| Mindest-Lichtwert           | Min. 1 lux / F1.4 (Wenn GAIN-<br>MAX)                                                                                                    |
| Gainkontrolle               | AUTO / MANUAL                                                                                                    |
| Weißabgleich                | AUTO / INDOOR/ FL.LIGHT / OUT-<br>DOOR / LOCK / MANUAL                                                                                                    |
| Rücklicht-Kompensationt     | Eingebaut (-30 $\leftrightarrow$ 30)                                                                                                    |
| Farbeinstellung             | R-GAIN / B-GAIN / R-HUE / B-HUE                                                                                                    |
| Elektronischer Verschluß    | $1/50 \leftrightarrow 1/10000$ (8 Schritte)                                                                                                    |
| Dichteste Entfernung        | 1cm (Weitester Winkel)<br>1m (Filmen)                                                                                                    |
| Objektiv                    | Elektrisch gesteuerte Varioptik<br>mit 14-facher Leistung,<br>F1.4, f = 3.9 - 54.6mm<br>Zoom Geschwindigkeit 2/3/6/10 sec.<br>Fokus AUTO/LOCK/MANUAL<br>Blende AUTO/MANUAL |
| Temperatur                  | Betriebs 0°C bis 40°C<br>Lager -20°C bis +60°C                                                                                                    |
| Stromversorgung             | DC 12V Gleichstrom ±1V.<br>Störspannung weniger als<br>500mVp-p (Nicht mit der Kamera<br>mitgeliefert)                                                                     |
| Leistungsaufnahme           | DC12V 380mA                                                                                                    |
| Außenabmessungen            | 66mm(W) x 55mm(H) x 104mm(D)                                                                                                    |
|                             | 2.60"(W) x 2.17"(H) x 4.09"(D)                                                                                                    |
|                             | (Ausschließliche der äußeren<br>Anschlüsse)                                                                                                    |
| Gewicht                     | 350g                                                                                                    |
| Zubehör                     | Schraube 1<br>Schelle 1<br>RS-232C-Adapterkabel 1<br>Bedienungsanleitung 1                                                                                                 |

 Die technischen Datenn könne ohne vorherige Ankündigung geändert werden.

### Optionen

AC Adapter

DA-100E

Namen der Importeure

#### Mitsubishi Electric Europe B.V.

#### UK Branch

Travellers Lane, Hatfield, Herts. AL10 8XB, England, U.K. Phone (1) 707 276100 FAX (1) 707 278755

#### Italian Branch

Centro Direzionale Colleoni, Palazzo Perseo-Ingresso 2, Via Paracelso 12, 20041 Agrate Brianza, (Milano) Italy Phone (039) 60531 FAX (039) 6057694

#### Benelux Branch

Nijverheidsweg 23 A, 3641 RP. Postbus 222, 3640 AE Mijdrecht Phone 02972-82461 FAX 02972-83936

#### Spanish Branch (Barcelona)

Sucursal en españa Polígono Industrial "Can Magí", Calle Joan Bucallà 2-4, Apartado de Correos 420, 08190 Sant Cugat del Vallês, Barcelona, Spaín Phone (3) 589-3900 FAX (3) 589-4448

٩

## A MITSUBISHI ELECTRIC CORPORATION